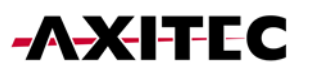

# Wi-Fi Installation Guide for Battery Energy Storage Systems

AXIstorage Li SV1 & AXIstorage Li SV2

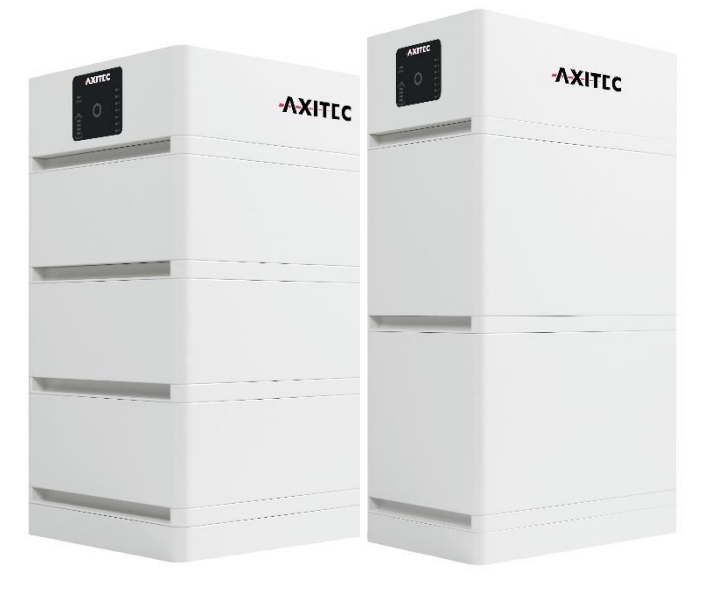

1

## 1. Wi-Fi Installation

1. Activate the battery by flipping the circuit breaker and holding the red start button for 5 seconds.

2. Deactivate the "Automatically connect" function on your cell phone/laptop with your home's WiFi.

| ← ₩       | Gues    | t<br>rt |            |              |      |        |                | C |
|-----------|---------|---------|------------|--------------|------|--------|----------------|---|
| C         | Auto    | matis   | ch ver     | binden       | Vert | oinden |                |   |
| A         | X-Insid | e       |            |              |      |        |                |   |
| 痛 s       | CloT-ps | k       |            |              |      |        |                |   |
| S a       | CMde-I  | Diag    |            |              |      |        |                |   |
| Mehr WL   | AN-Eins | tellung | en         |              |      | 10-    |                |   |
| ىلى FOKUS | μIJ.    | ^       | € <b>⊕</b> | <b>⊊</b> ª ⊅ | 19   | 12.12  | 16:42<br>.2023 |   |

3. Connect to the battery WiFi with the name "AP\_..." (please tell us this name).

|   | WLAN                                    |                  |
|---|-----------------------------------------|------------------|
| 쑮 | AP_3932561784<br>Ungesichertes Netzwerk | <del>?</del> (j) |

4. Start your web browser and enter "10.10.100.254" in the address bar.

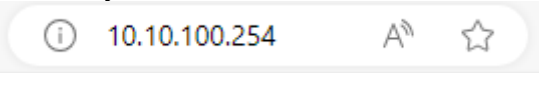

#### Username: "admin" Password: "admin"

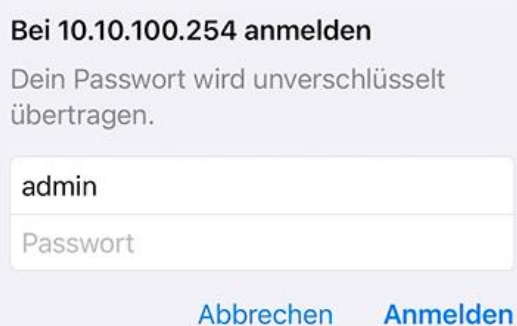

## -AXITEC

5. Click on the "Quick Set" tab and press the "Search" button. Select the home network, enter the associated password and confirm with "OK".

| Status    | Network name (SSID)<br>(Note: case sensitive)   | AX-Laes | st |  |
|-----------|-------------------------------------------------|---------|----|--|
| Quick Set |                                                 | Search  |    |  |
| Advanced  | Encryption method                               | WPA2PSK | •  |  |
| Ungrade   | Encryption algorithm                            | AES     | •  |  |
| Restart   | Password (8-64 bytes)<br>(Note: case sensitive) |         |    |  |
| Reset     | Obtain an IP address automatically              | Enable  | 0  |  |

Wizard Quick Set

| Quick Set | Site Survey |                   |      |         |
|-----------|-------------|-------------------|------|---------|
| Advanced  | SSID        | BSSID             | RSSI | Channel |
| Auvanceu  | AX-Guest    | E2:55:A8:1B:8F:30 | 96   | 1       |
| Upgrade   | AX-Inside   | E4:55:A8:1B:8F:30 | 96   | 1       |
| Restart   | Automotive  | C0:25:6:90:DF:69  | 84   | 11      |
| Reset     | SCMde-psk   | 2E:8D:DB:6E:FF:4E | 82   | 6       |

6. After about a minute and reconnecting to the storage's WiFi, you can check under the "Status" tab and the "Device information" sub-item whether the Internet connection was established successfully.

| Reset | Yield today                 | 0.0 kWh                           |                                                                                                    |  |
|-------|-----------------------------|-----------------------------------|----------------------------------------------------------------------------------------------------|--|
|       | Total yield                 | 0.0 kWh                           | Status of remote server     Not connected: Connection                                                             |  |
|       | Alerts                      |                                   | to server failed last time.                                                                                       |  |
|       | Last updated                | 0                                 | If under such status, please<br>check the issues as follows:<br>(1) check the device                              |  |
|       |                             |                                   |                                                                                                    |  |
|       | - Device information        |                                   | information to see whether                                                                                        |  |
|       | Device serial number        | 4033112143                        | not;                                                                                                    |  |
|       | Firmware version            | MW3_14_B505_1.19 (2) check if the | (2) check if the router is                                                                                        |  |
|       | Wireless AP mode            | Enable                            | <ul> <li>connected to internet or no</li> <li>(3) check if a firewall is set<br/>on the router or not;</li> </ul> |  |
|       | SSID                        | AP_4033112143                     |                                                                                                    |  |
|       | IP address                  | 10.10.100.254                     | +Connected: Connection to                                                                                         |  |
|       | MAC address                 | 9C:D8:63:C5                       | server successful last time;                                                                                      |  |
|       | Wireless STA mode           | E                                 | <ul> <li>Unknown: No connection to server.Please check</li> </ul>                                                 |  |
|       | Router SSID                 | PYLONTECH-RESEA CH                |                                                                                                    |  |
|       | Signal Quality              | 100%                              | again in 5 minutes.                                                                                               |  |
|       | IP address                  | 172.30.12.212                     |                                                                                                    |  |
|       | MAC address                 | 98:D8:63:C5:08:66                 |                                                                                                    |  |
|       | + Remote server information |                                   |                                                                                                    |  |
|       |                             |                                   |                                                                                                    |  |
|       |                             |                                   |                                                                                                    |  |

### 2. Installation Solarman (optional)

1. Download the Solarman Business application to your mobile device from your app store.

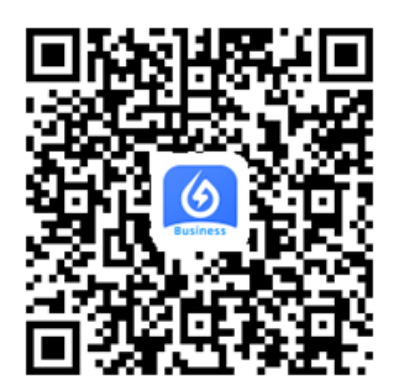

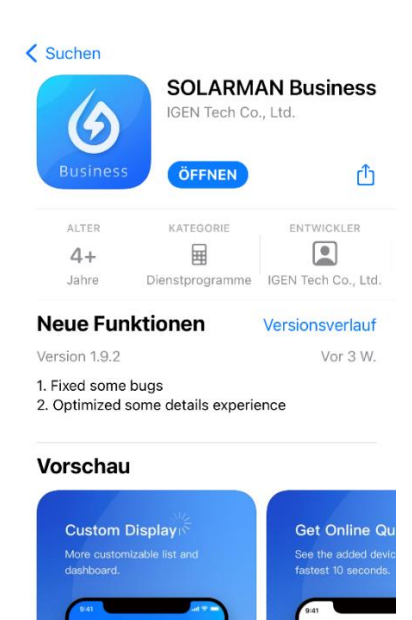

2. Register using your email address or mobile phone number.

After entering your data, click on "Send". You will now be sent a code that you enter here for verification.

| SOLARMAN Smart                                    |                                                                                          |                       |
|---------------------------------------------------|------------------------------------------------------------------------------------------|-----------------------|
|                                                   | •                                                                                        |                       |
| -Mail Rufnummer Benutzername                      | E-Mail                                                                                   |                       |
| -Mail                                             | E-Mail                                                                                   |                       |
| i-Mail                                            | Überprüfungscode                                                                         |                       |
| 'asswort                                          | Überprüfungscode                                                                         | Senden                |
| Passwort 😽                                        |                                                                                          |                       |
|                                                   | Passwort                                                                                 |                       |
|                                                   | Passwort                                                                                 | 0                     |
| Einloggen                                         | Mindestens 6 Zeichen                                                                     |                       |
| istrieren Sie ein neues Konto Passwort vergessen? |                                                                                          |                       |
|                                                   |                                                                                          |                       |
|                                                   | Erle                                                                                     | edigt                 |
|                                                   |                                                                                          |                       |
|                                                   | Ich habe gelesen u<br>zugestimmt <t&cs< td=""><td>nd<br/>&gt;undDatenschutz</td></t&cs<> | nd<br>>undDatenschutz |
|                                                   |                                                                                          |                       |

Now you can log in with the account data you have given.

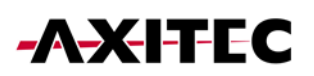

3. Create a new installation by clicking "Add Plant" Follow the app through the setup steps until you have created the plant.

| Meine Anlagen +  | <ul> <li>Standort der Anlage<br/>bestätigen</li> </ul>                | < Details zu Anlagen                                                      | Erstellt                                                                                                    |
|------------------|-----------------------------------------------------------------------|---------------------------------------------------------------------------|----------------------------------------------------------------------------------------------------|
|                  | Q Bitte Adresse der Anlage eingeben                                   | Grundlegende Informationen                                                |                                                                                                    |
| •                | Rebmann                                                               | Name der Anlagen Benonnen Sie Ihre Anlage                                 |                                                                                                    |
|                  |                                                                       | (UTC+02:00)<br>Zeitzone Amsterdam,Berlin,Bern,Rom ><br>e,Stockholm,Vienna |                                                                                                    |
| 111              | TÜV                                                                   | System-Infos                                                              | Erstellt                                                                                                    |
| Keine Anlagen    | Otto-Ullenthal 31                                                     | Anlagentyp Häusliches Dach                                                | Fahren Sie mit den folgenden Schritten fort                                                                              |
| Jetzt hinzufügen | rafte                                                                 | Systemtyp Bitte auswählen >                                               | 🚢 Logger hinzufügen Zum Hinzufügen                                                                                       |
|                  | 487.41 +                                                              | Installierte Kapazität<br>(kWp) Bitte eingeben                            | Der Logger kann die Daten der zugehörigen Geräte<br>in der Anlage erfassen und auf die Solarman-<br>Plattform hochladen. |
|                  | - "A <sub>4</sub> "                                                   | Betriebsdatum (i) 2022-06-20 >                                            | Wenn Sie die Anlageninfo eine Zeit lang nicht                                                                            |
|                  |                                                                       | Ertragsinfo                                                               | kennen, können Sie diesen Schritt überspringen und<br>dann in der Anlageninfo arbeiten.überspringen                      |
| weidung          | ne er                                                                 | Währung EUR >                                                             |                                                                                                    |
|                  | Usit-Hirth-Stran<br>Östlicher Längengrad<br>Nördliche Breite 48°41'8" | Stückpreis<br>(CNY/kWh) () Bitte eingeben (Optional)                      |                                                                                                    |
|                  | Anlagenadresse Germany,Baden- > Württemberg,Böblingen >               | Gesamtkosten (CNY) Bitte eingeben (Optional)                              |                                                                                                    |
|                  | Baden-WürttembergBöblingenBöblingenOtto-Lillenthal-Straße<br>5        | Erledigt                                                                  |                                                                                                    |
| Anlagen Mein     | Nächster                                                              |                                                                           |                                                                                                    |

4. Enter the S/N number under the option Add logger or scan the QR code of your device. S/N number and QR code can be found on the back of your battery storage in the BMS module (see image).

| Erstellt                                                                                                    | < Logger hinzufügen                                                      |
|----------------------------------------------------------------------------------------------------|--------------------------------------------------------------------------|
|                                                                                                    | Bitte geben Sie die Logger-SN ein und fügen Sie sie der<br>Anlage hinzu. |
| Erstellt                                                                                                    | Kann der Skybarcode nicht gerunden werden?                               |
| Fahren Sie mit den folgenden Schritten fort                                                                                                    |                                                                          |
| Logger hinzufügen       Zum Hinzufügen         Der Logger kann die Daten der zugehörigen Geräte in der Anlage erfassen und auf die Solarman-plattform hochladen.       Wenn Sie die Anlageninfo eine Zeit lang nicht kennen, können Sie diesen Schritt überspringen und dann in der Anlageninfo arbeiten. überspringen | •                                                                        |
|                                                                                                    | hinzufügen                                                               |
|                                                                                                    | Start                                                                    |

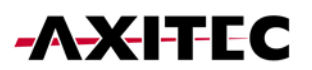

If you have any questions or problems, please contact our service team.

Monday - Thursday:08:00 - 11:00 Uhr / 12:00 - 16:30 UhrFriday:08:00 - 11:00 Uhr / 12:00 - 15:30 Uhr

Phone: 07031/6288-5173 Email: <u>service@axitecsolar.com</u>

AXITEC Energy GmbH & Co. KG Otto-Lilienthal-Str. 5 71034 Böblingen Germany https://www.axitecsolar.com/